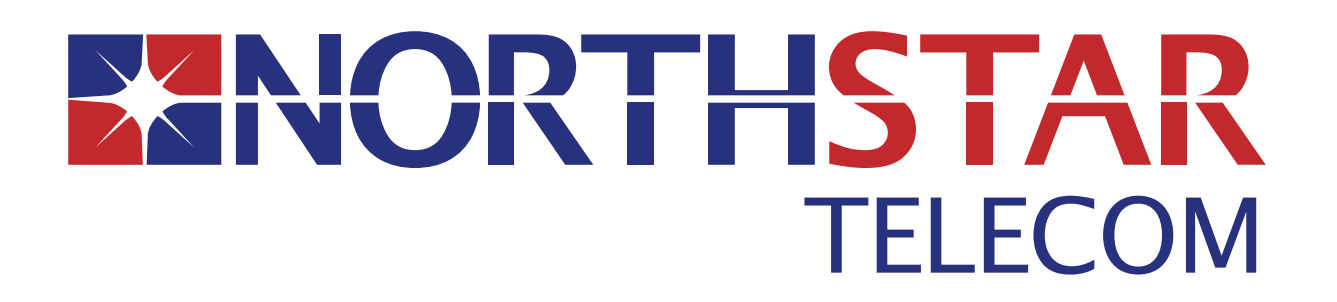

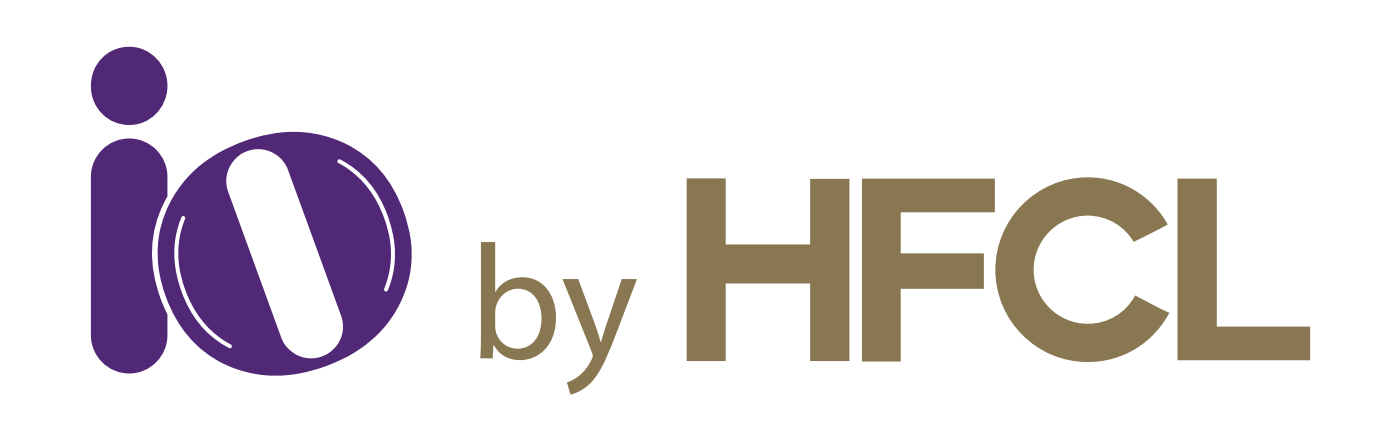

### **Quick Start Guide**

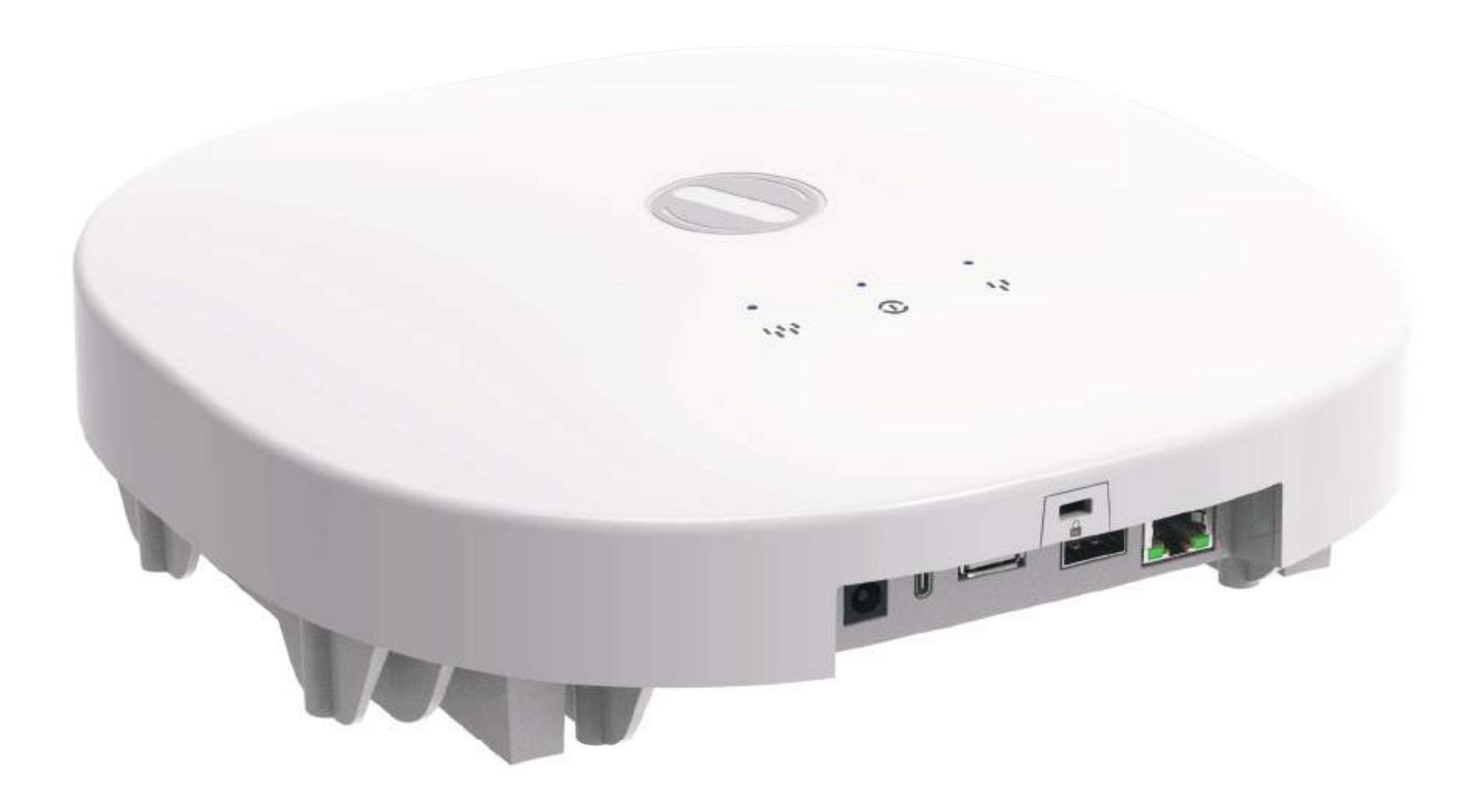

## Access Point

### ion12xi\_h/ion12xi\_h2

# ANYWHERE EVERYWHERE

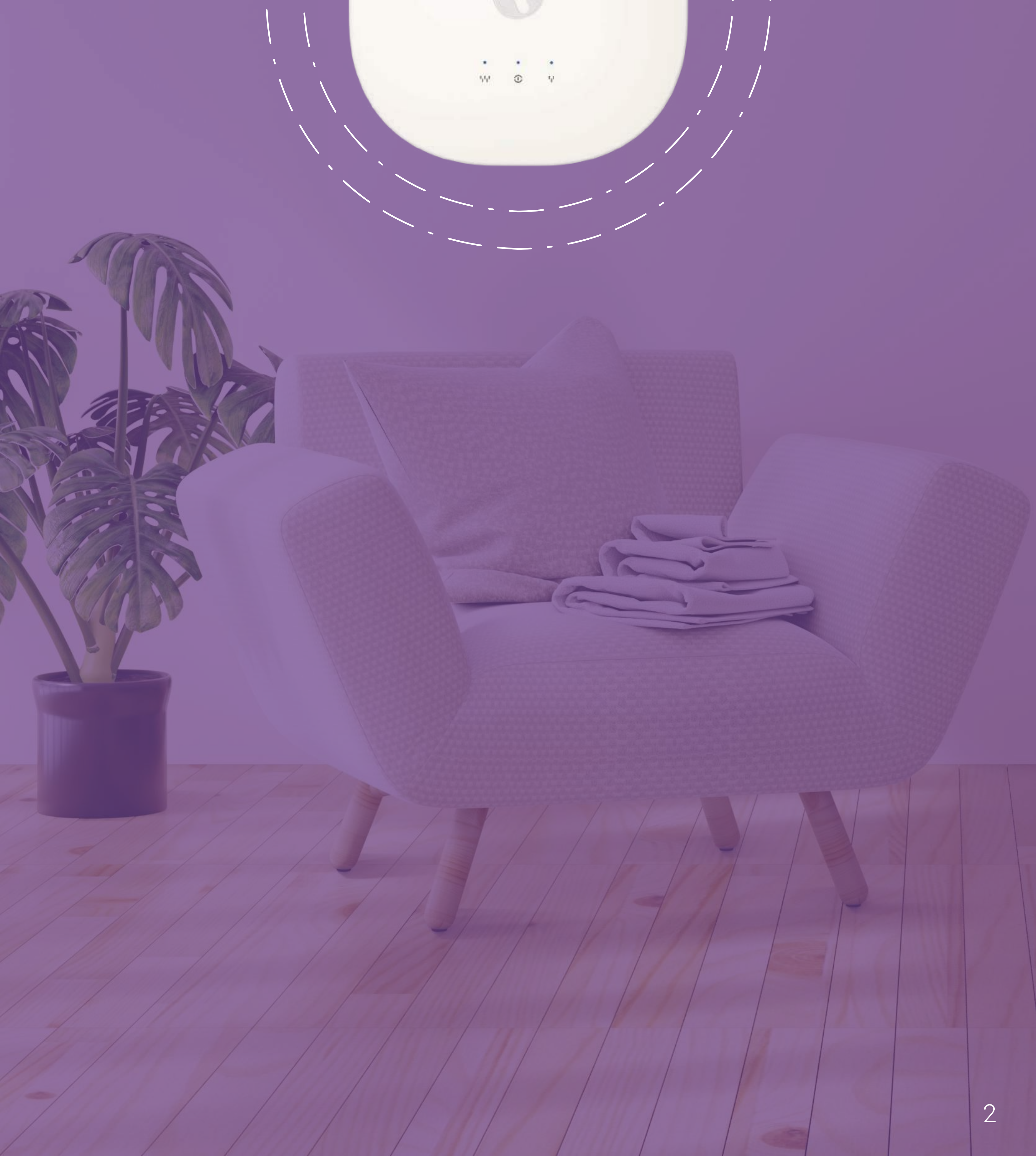

### Introduction

Thank you for purchasing our ion12xi\_h/ion12xi\_h2, a cutting-edge cloud-managed Access Point. This device is Wi-Fi 6 certified, featuring a 8x8:8 MU-MIMO setup that sets new standards for wireless performance and efficiency.

### **Packaging Content**

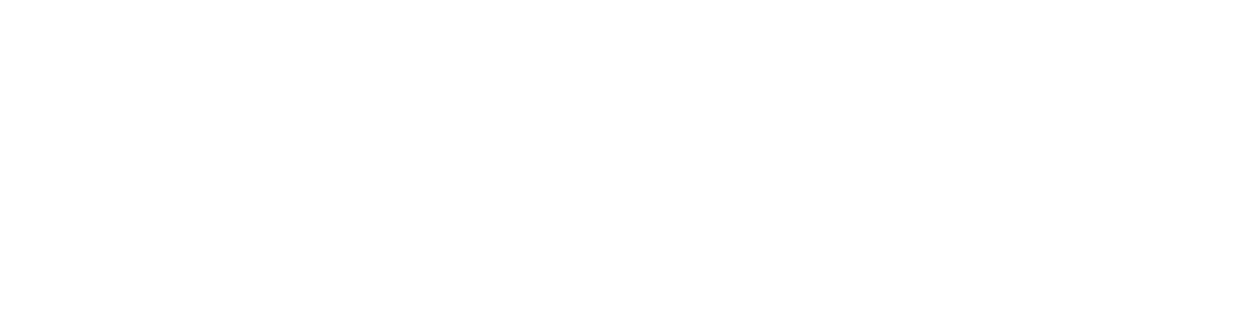

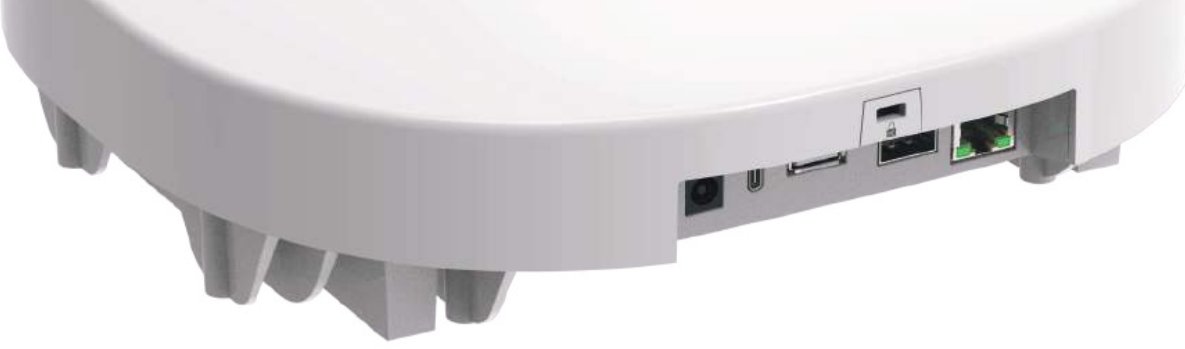

### ion12xi\_h/ ion12xi\_h2 Access Point (Qty:1)

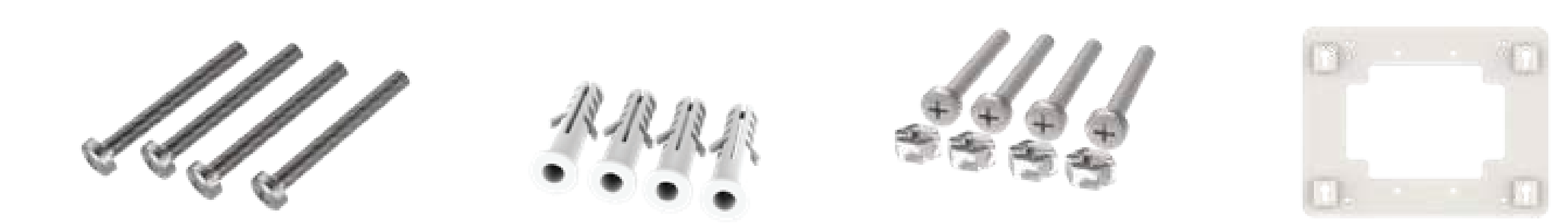

Mounting Kit Mounting Screws SS PPH 6x1-1/2 (4), Plastic Wall Anchors (4), Mounting Screws SS PPH M4x50 and M4 Hex Nuts (4 each), Mounting Plate (1)

### **Product Specifications**

| Peak Data Rate (aggregate) | 5.95 Gbps combined<br>(8x8 MU-MIMO; 80 MHz)<br>5.95 Gbps combined<br>(4x4 MU-MIMO; 160 MHz)                                    |
|----------------------------|----------------------------------------------------------------------------------------------------|
| Wi-Fi Standard Support     | IEEE 802.11 a/b/g/n/ac/ax                                                                                                    |
|                            | 1x10 Gigabit Ethernet (10GbE) RJ45 Port                                                                                        |
| Interface                  | 1x10 Gigabit Ethernet (10GbE)<br>Optical SFP+ Port<br>DC jack<br>USB 3.0 port (Type A)<br>USB 2.0 port (Type C) [Console Port] |
| Radio Mode                 | Upto 8x8 for 5 GHz and 4x4 for 2.4 GHz<br>multiple input, multiple output<br>MU-MIMO                                           |
| Mesh Support               | Self-creating, Self-healing EasyMesh                                                                                           |
| Maximum number of SSID     | 32 SSIDs combined (16 per radio)                                                                                               |
| Maximum user support       | 1024                                                                                                    |
| Power supply               | <pre>ion12xi_h : +12V 4A DC Power adaptor ion12xi_h2 : PoE adaptor (48V active PoE++) or +12V 4A DC Power adaptor</pre>        |
| Power consumption (Max)    | <35 W (approx)                                                                                                    |
| Max Transmit Power         | 28 dBm on 2.4 GHz; 28 dBm on 5 GHz                                                                                             |
| Antenna Type               | Integrated Antenna                                                                                                    |
| Antenna Gain               | 6 dBi for 2.4 GHz and 5 GHz                                                                                                    |
| Management                 | Standalone (via GUI) or through on premise based solution or cloud-based                                                       |
| Enclosure Dimensions       | 260 x 260 x 72 mm or<br>10.24 x 10.24 x 2.83 inches                                                                            |
| Weight                     | 2.6 Kg                                                                                                    |
| Operating Temperature      | 0°C to 45°C                                                                                                    |
| Certifications             | FCC Class B, CE, RoHS 3.0, UL 2043 Plenum,<br>Wi-Fi certified - Wi-Fi 6, WPA3, EasyMesh,<br>Agile Multiband & Passpoint 3.0    |
| Variants                   | <pre>ion12xi_h: DC Powering ion12xi_h2: DC or Active PoE++ Powering</pre>                                                      |

CRITICAL: The ion12xi\_h2 should not be powered up with a passive PoE device. It will result in an electrical fault in the unit, making it unusable.

### **Product Overview**

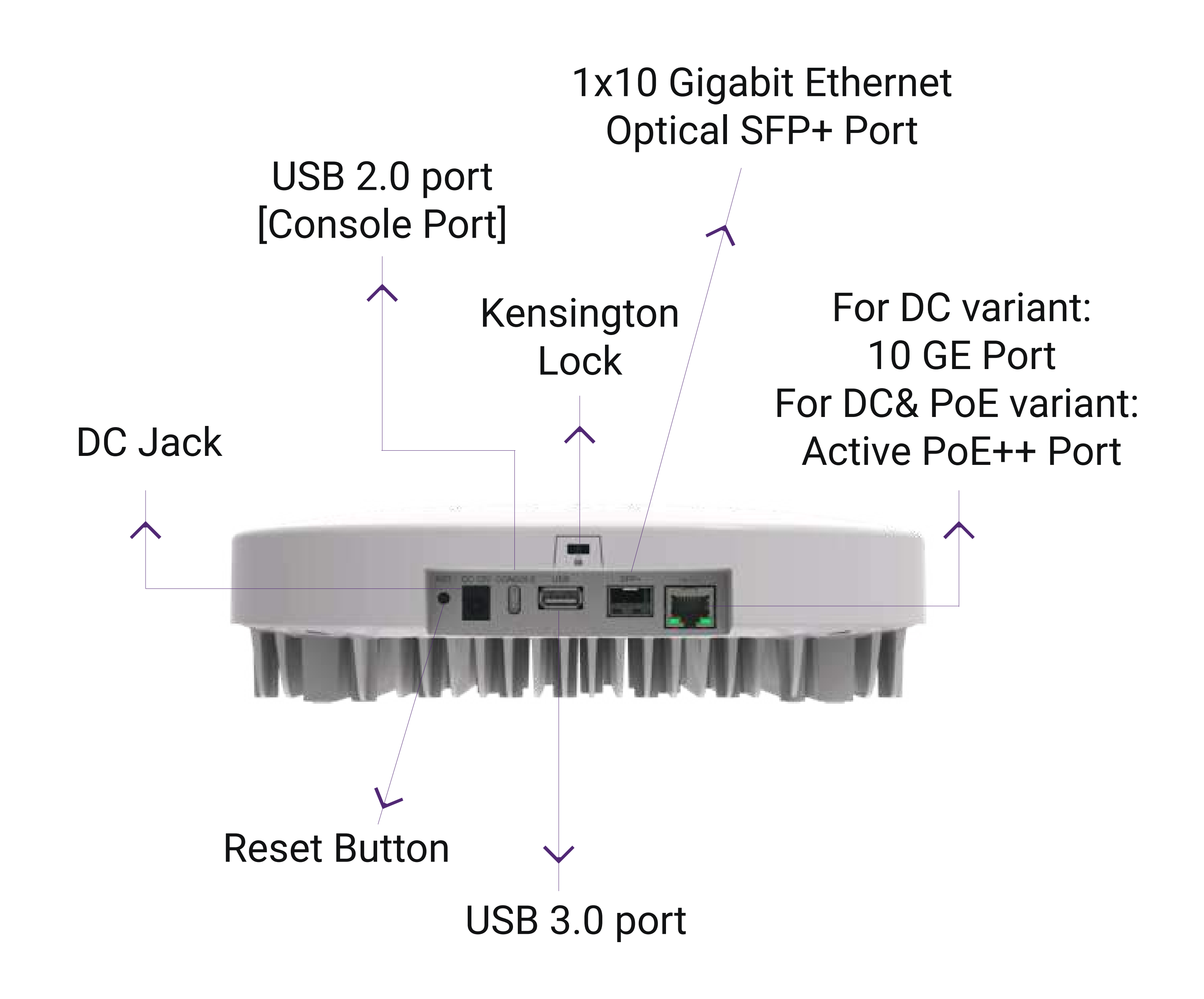

## Mounting of Access Point on Solid Ceiling or Wall

 Place the mounting plate which came with the package on a wall or ceiling and mark holes with a marker at the location mark A as shown in the figure below. Drill holes in the marked points with an M4 bit and insert the plastic wall anchors.

2. Utilize the provided mounting screws SS PPH 6x1-1/2 to affix the mounting bracket securely onto the wall.

Ensure that the mounting bracket is firmly installed before mounting the Access Point on the wall or ceiling.

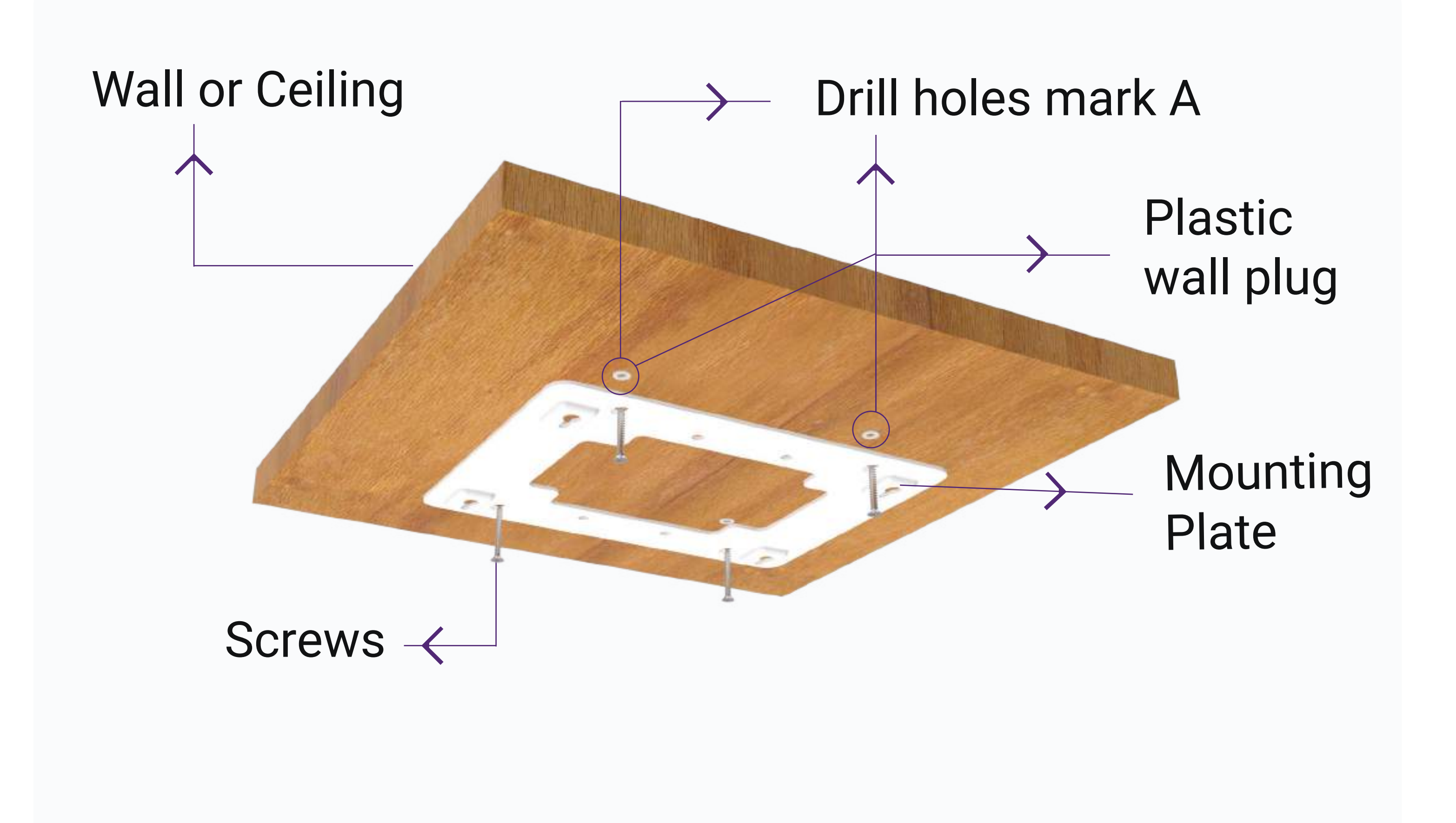

 Pass the M4x50 screws through the M4 Hex nuts provided. Then, tighten these screws in the mounting holes provided on Access Point.

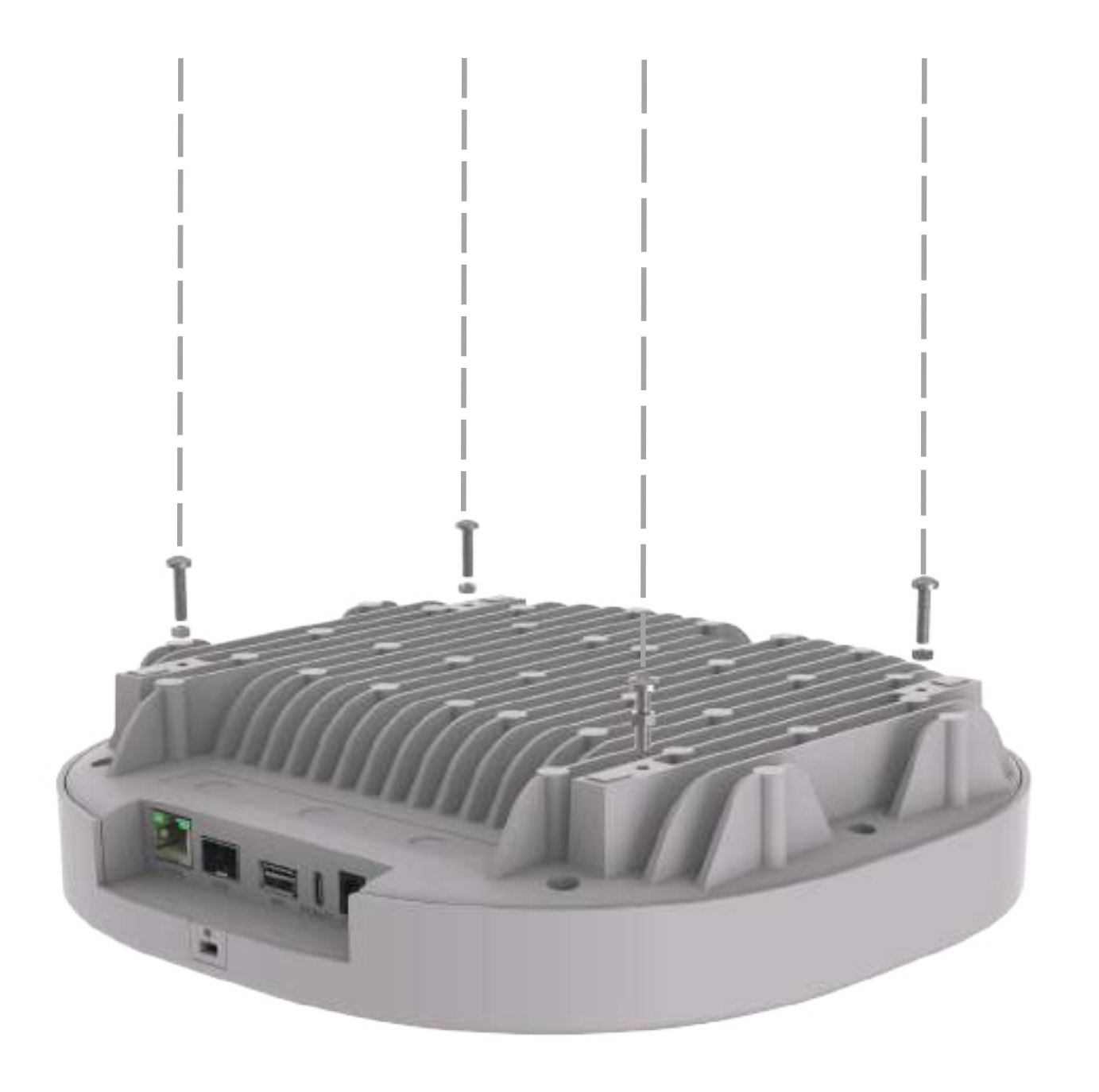

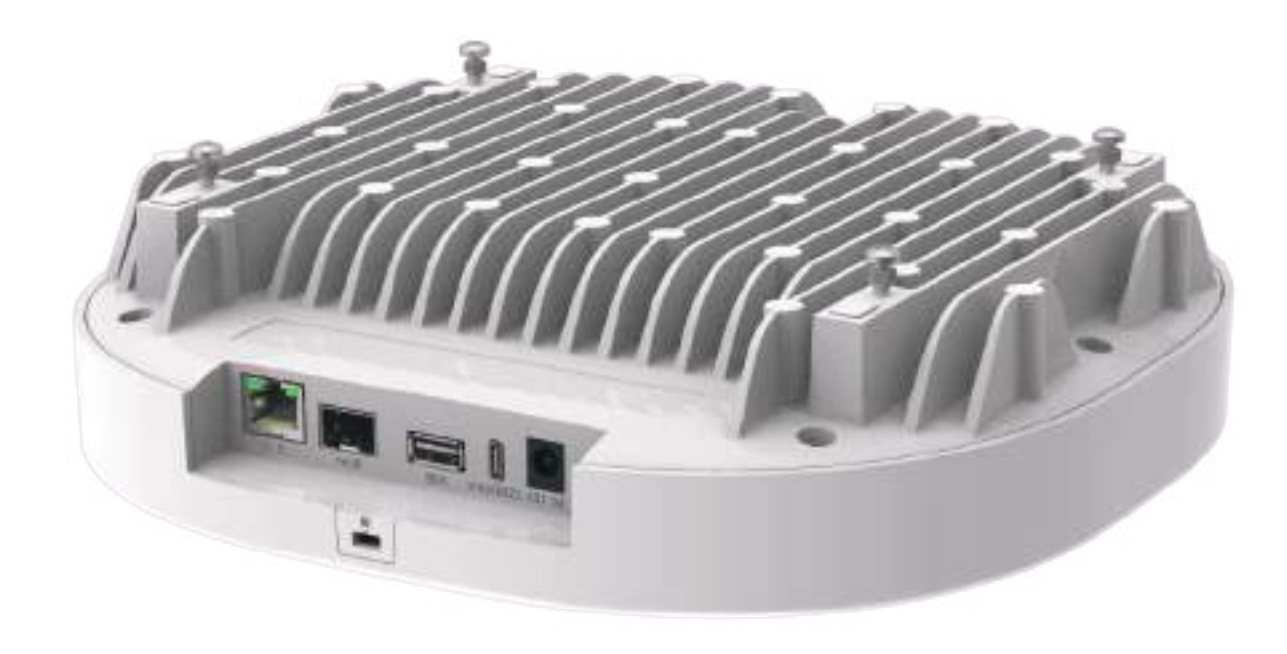

4. Align and slide the mounting screws on the Access Point with the keyholes on the mounting plate, ensuring a secure and hinged connection.

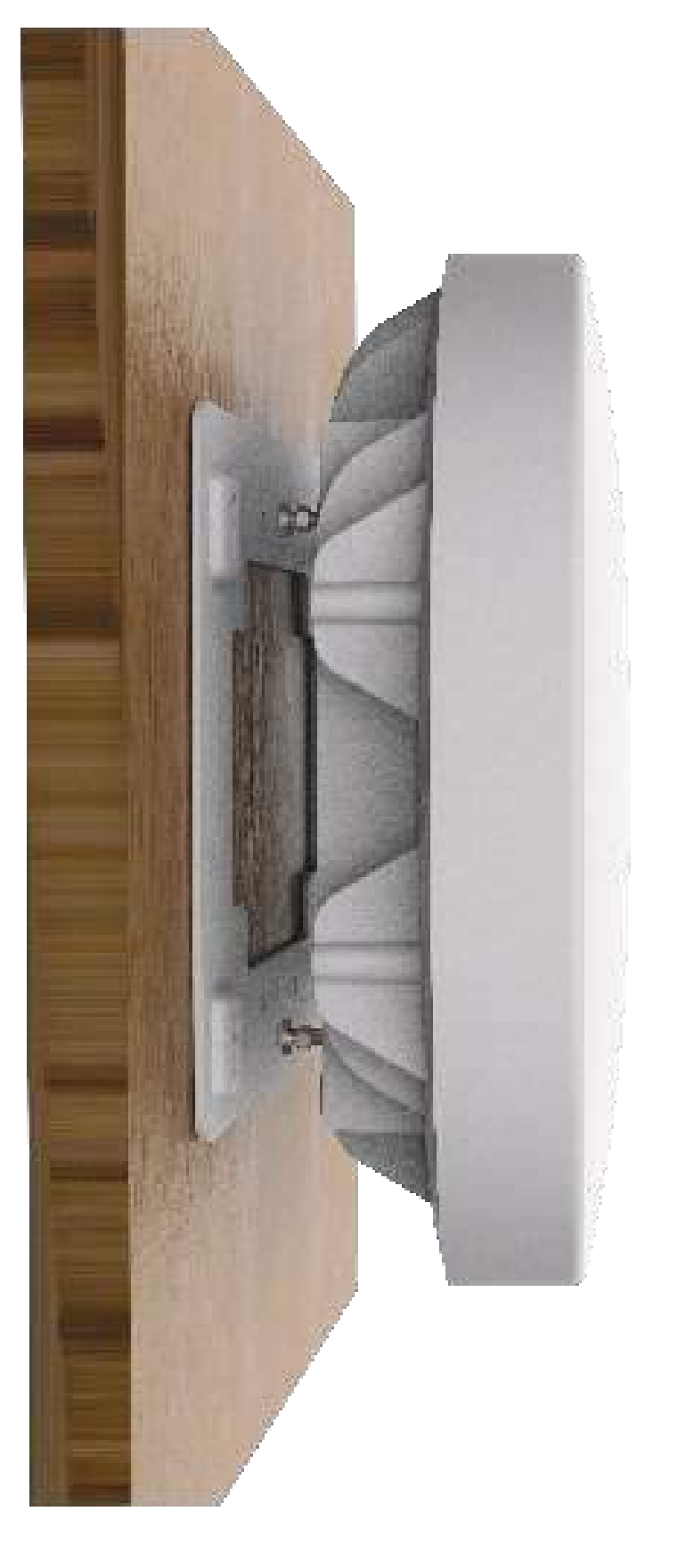

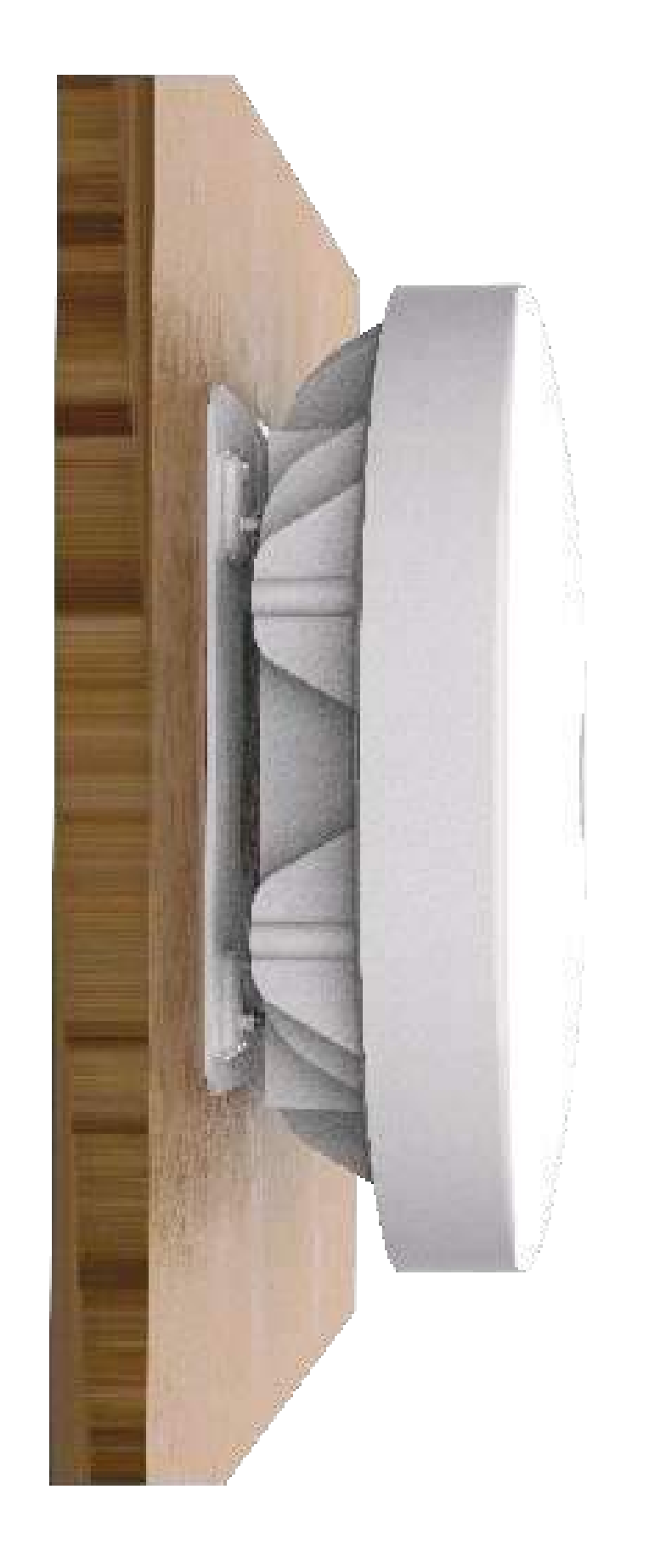

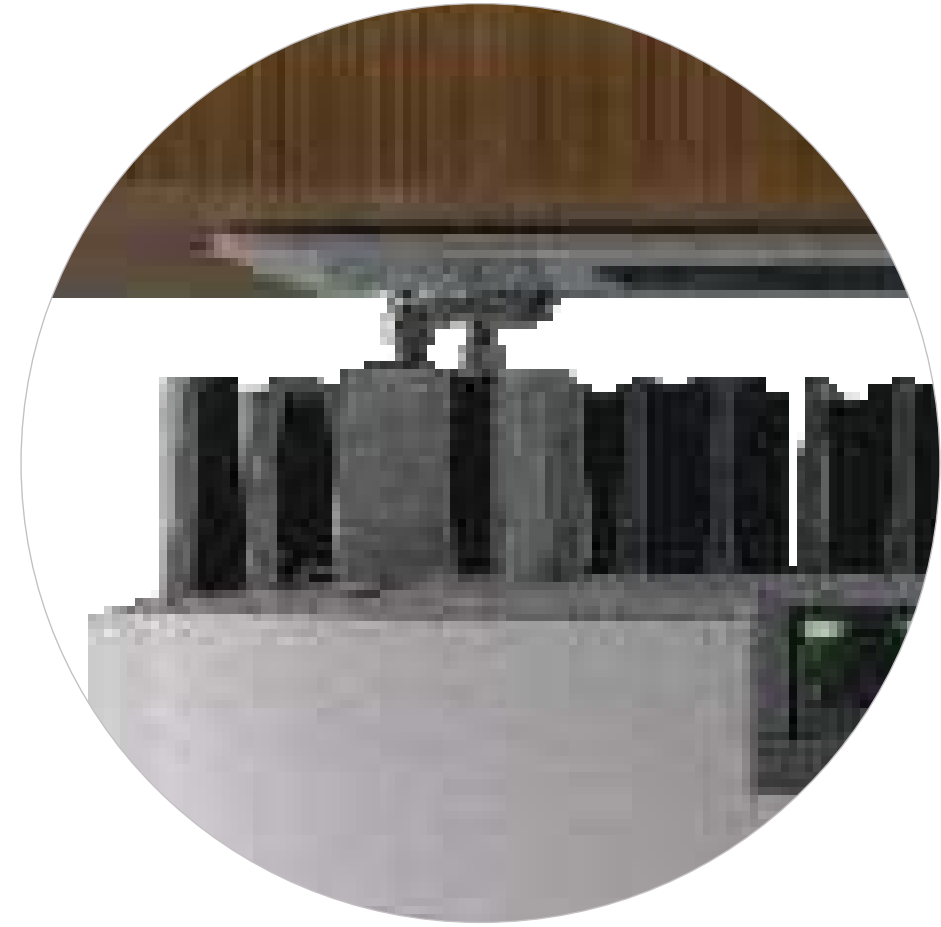

5. Securely tighten these nuts by rotating them in an anti-clockwise direction while maintaining a firm grip on the device to prevent it from falling.

### **Mounting of Access Point on False Ceiling**

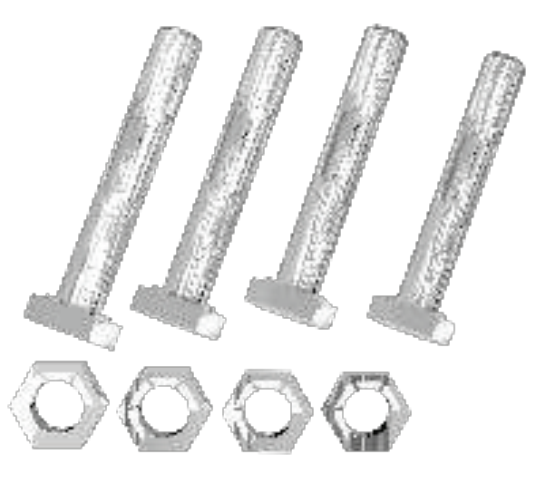

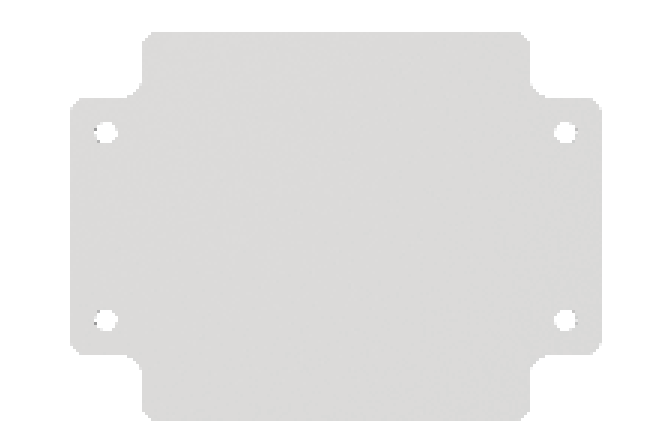

Additional Mounting Kit for False Ceiling M4x30 Hex head screw with M4 nuts (4 each), Back Ceiling Plate (1)

### Steps for mounting on false ceiling

1. Place the mounting plate on the false ceiling and mark holes with a marker at location mark B as shown in the figure below. Drill holes in the marked points.

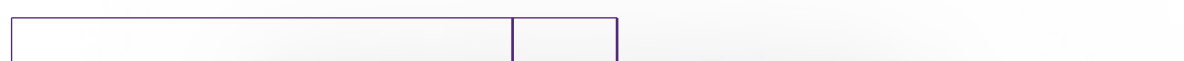

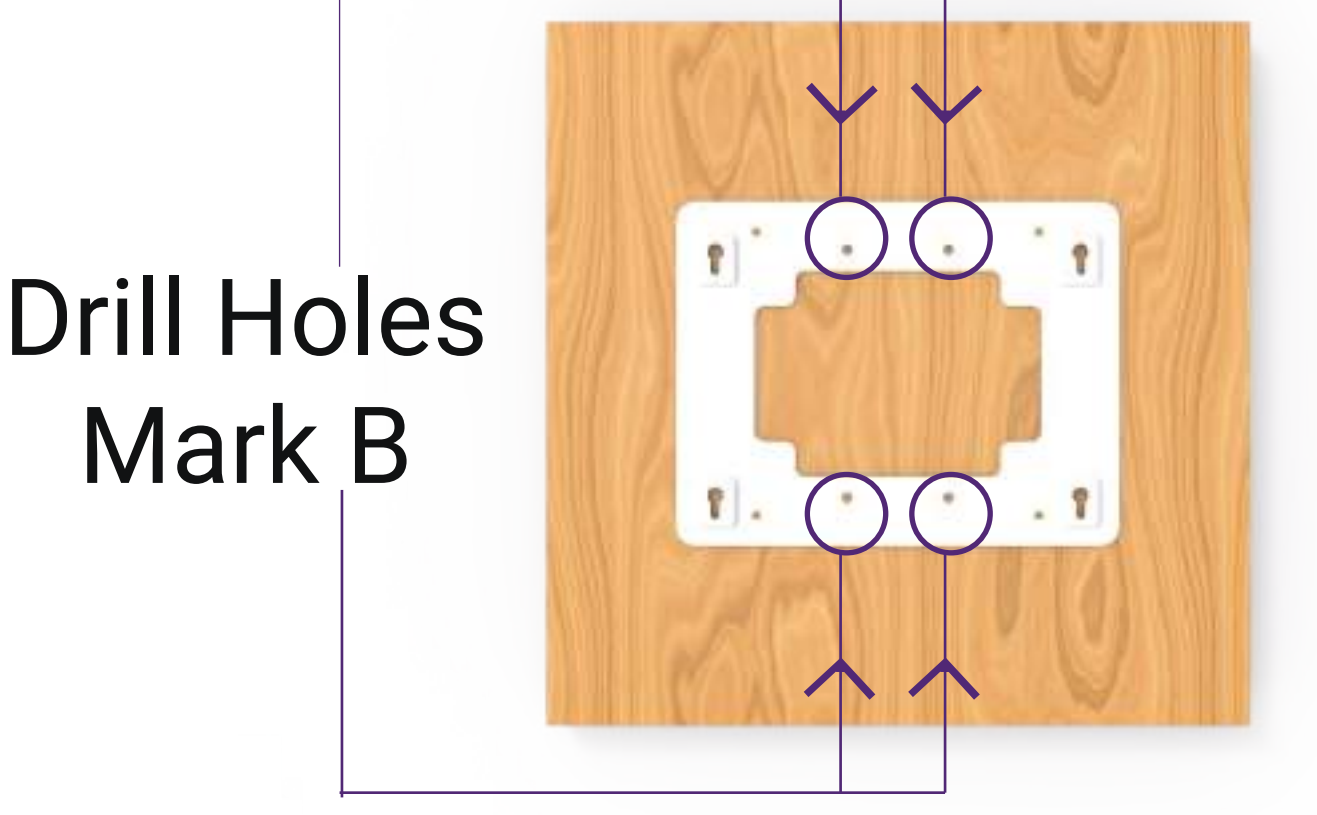

2. Place the back ceiling plate on the opposite side of the false ceiling and align with the drilled holes.

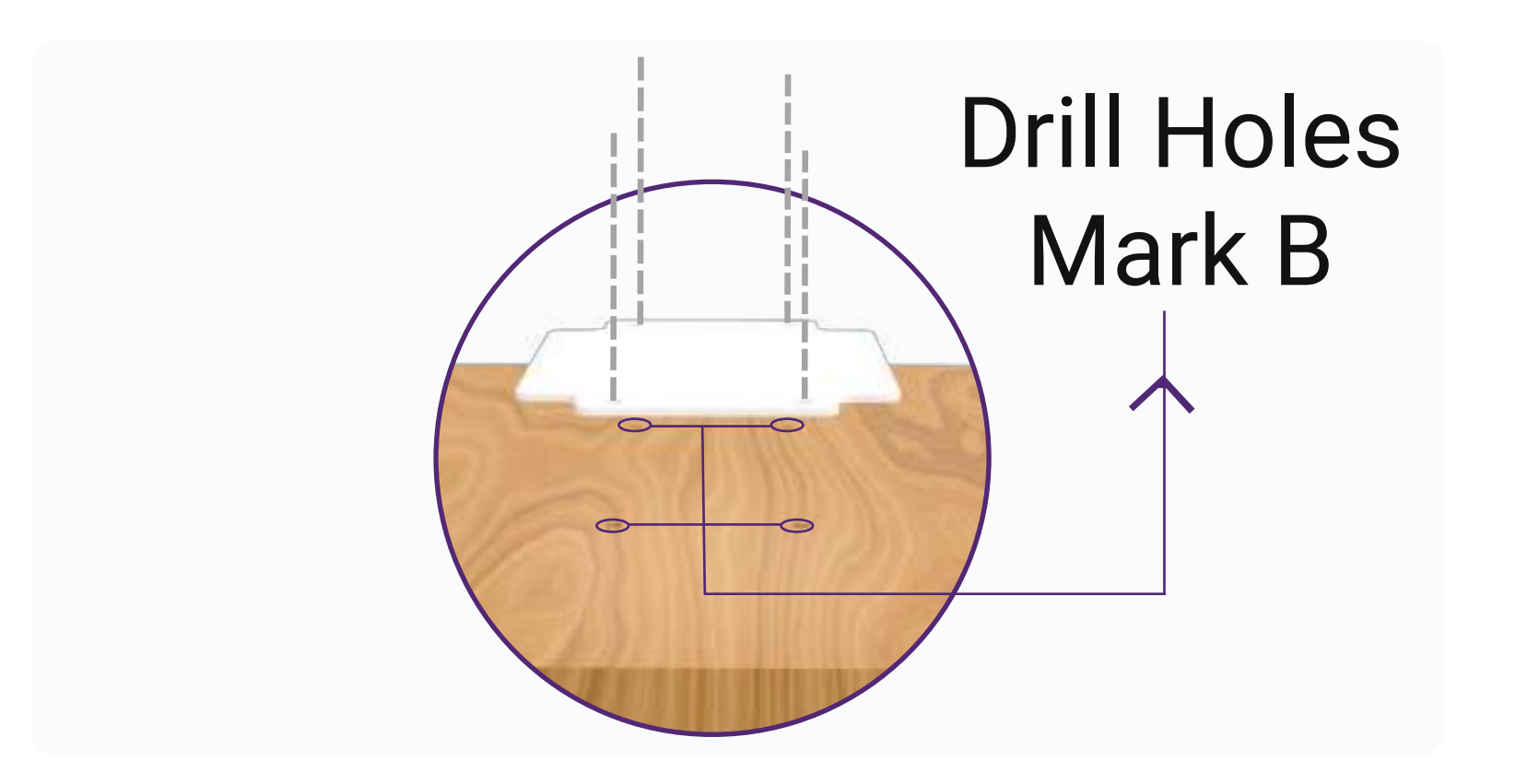

## 3. Pass M4x30 Hex Head Screws through the mounting plate and back ceiling plate.

Note: 1. This mounting kit is sold separately. Please contact your sales representative for more details.

- 2. Given mounting screws are for Ceiling thickness 15-20 mm only. In case of thicker ceiling, Please contact your sales representative for more details.
- 3. DO NOT INSTALL on fragile ceilings such as suspended acoustic board, plasterboard, fiberboard, or drop ceiling to ensure safety.

4. Tighten the provided M4 Hex Nuts from the opposite side of the false ceiling as shown in the image.

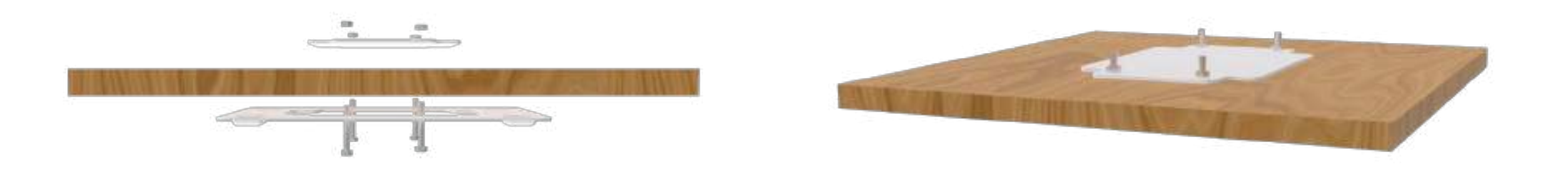

5. Pass the screws through Hex nuts provided. Then, tighten these screws in the mounting holes provided on the Access Point.

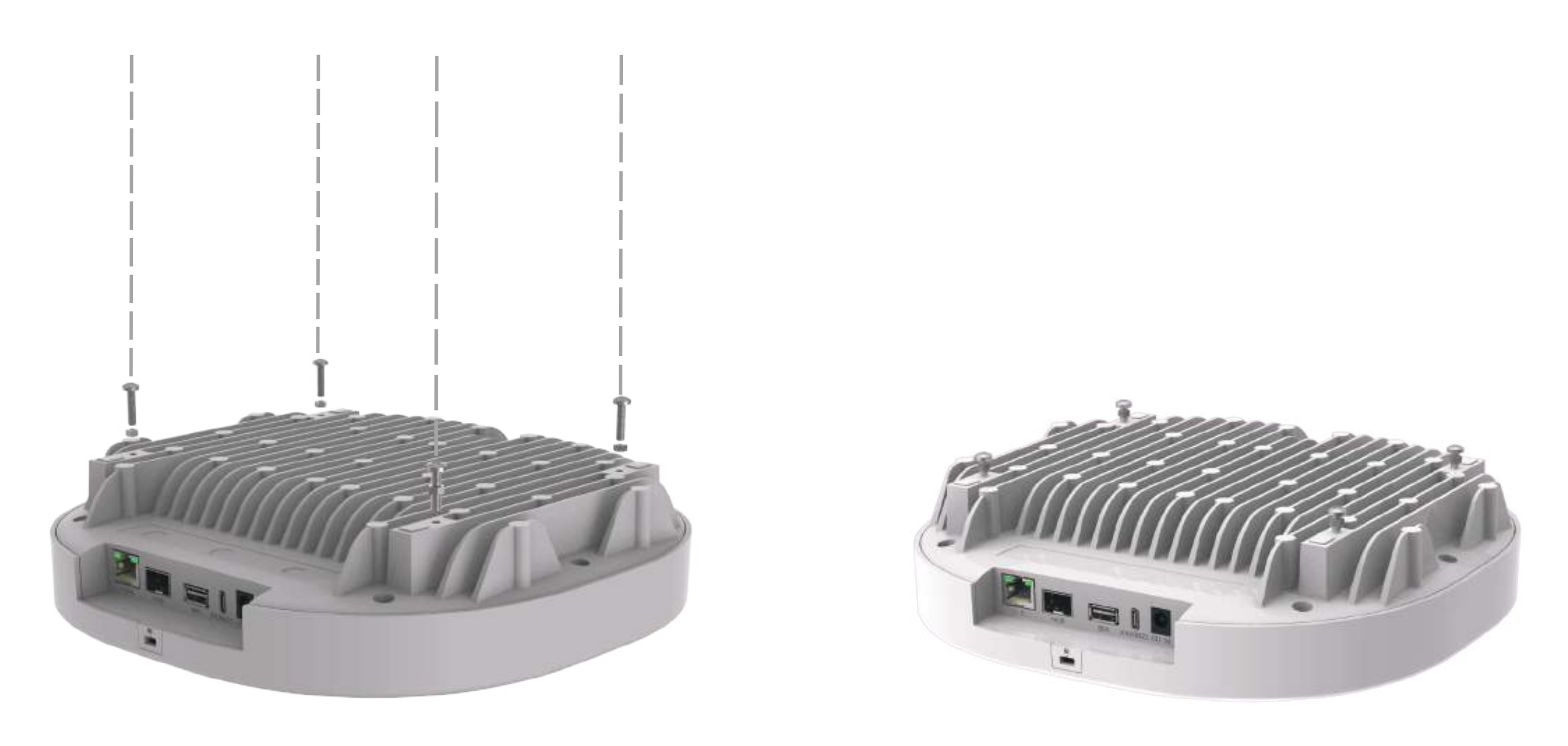

6. Align and slide the mounting screws on the Access Point with the keyholes on the mounting plate, ensuring a secure and hinged connection.

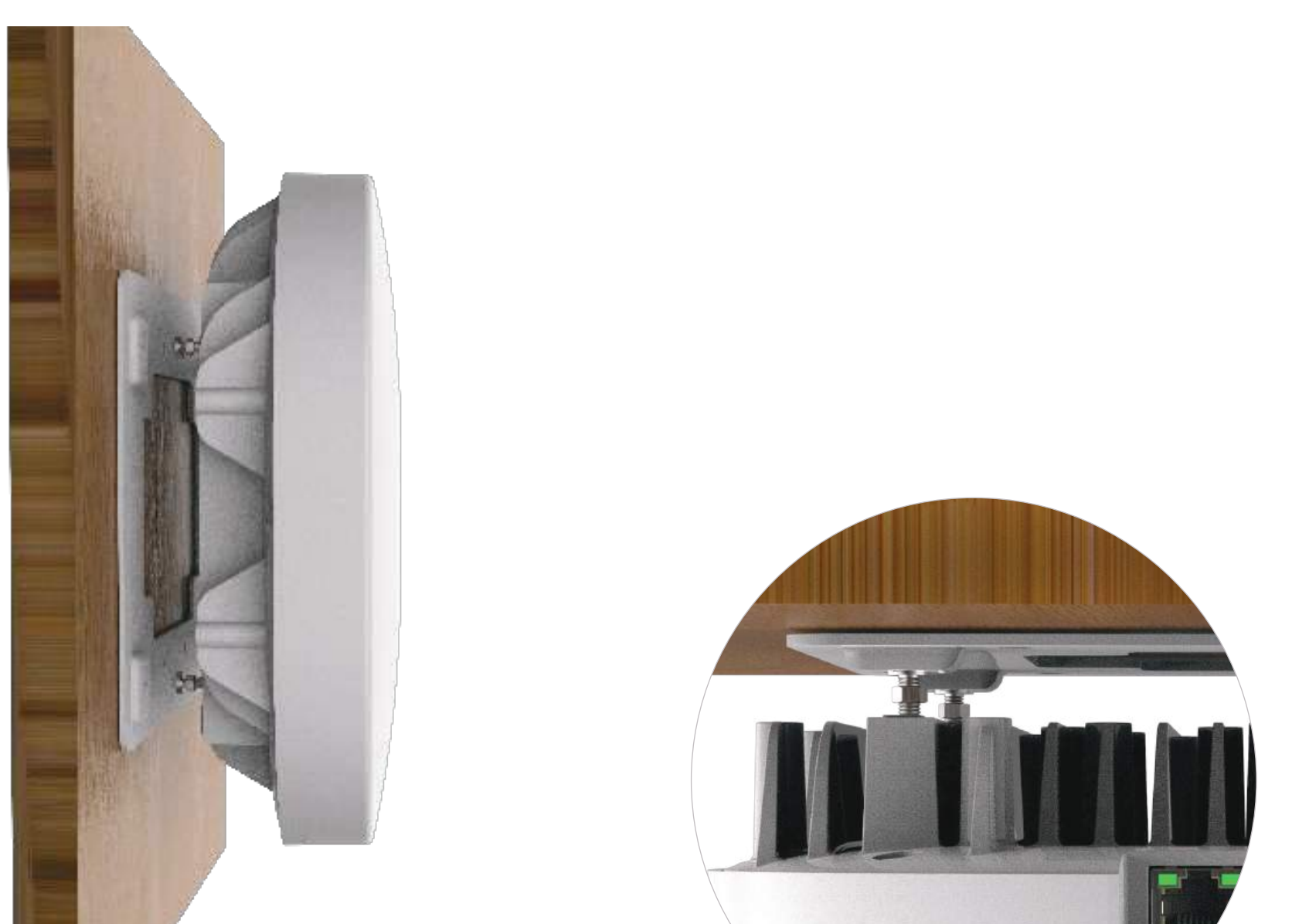

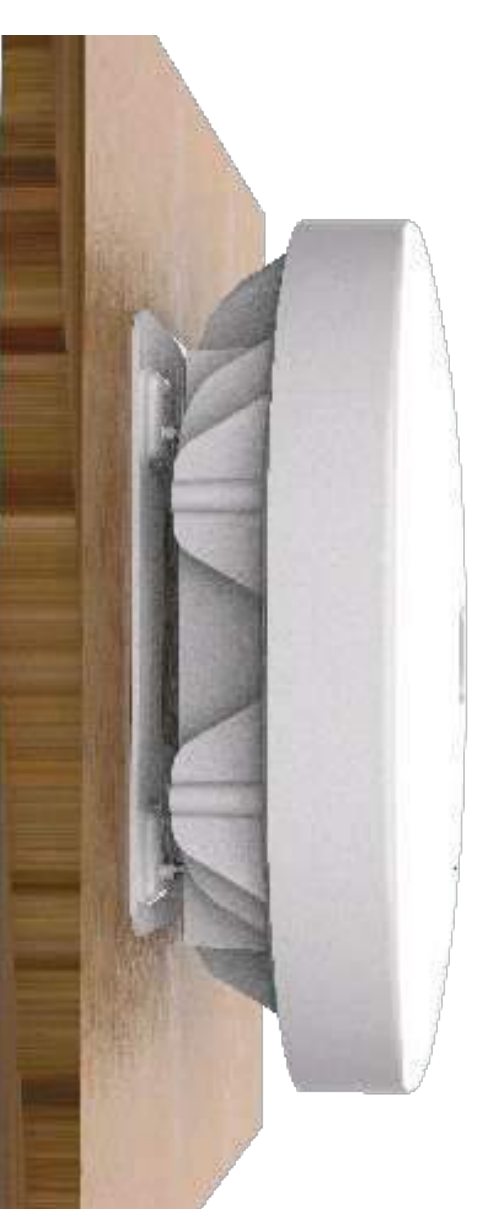

9

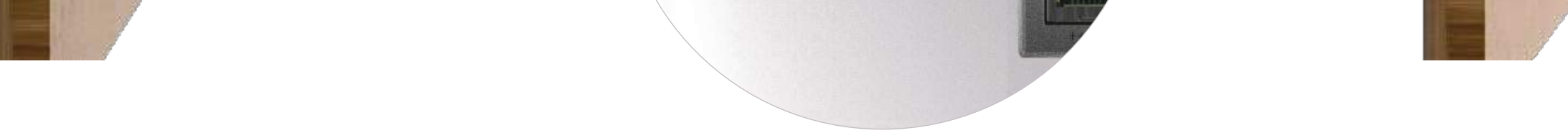

## 7. Securely tighten these nuts while maintaining a firm grip on the device to prevent it from falling.

### **Unmounting of Access Point**

1. Loosen the nuts and keep a firm grip on the device to prevent it from falling.

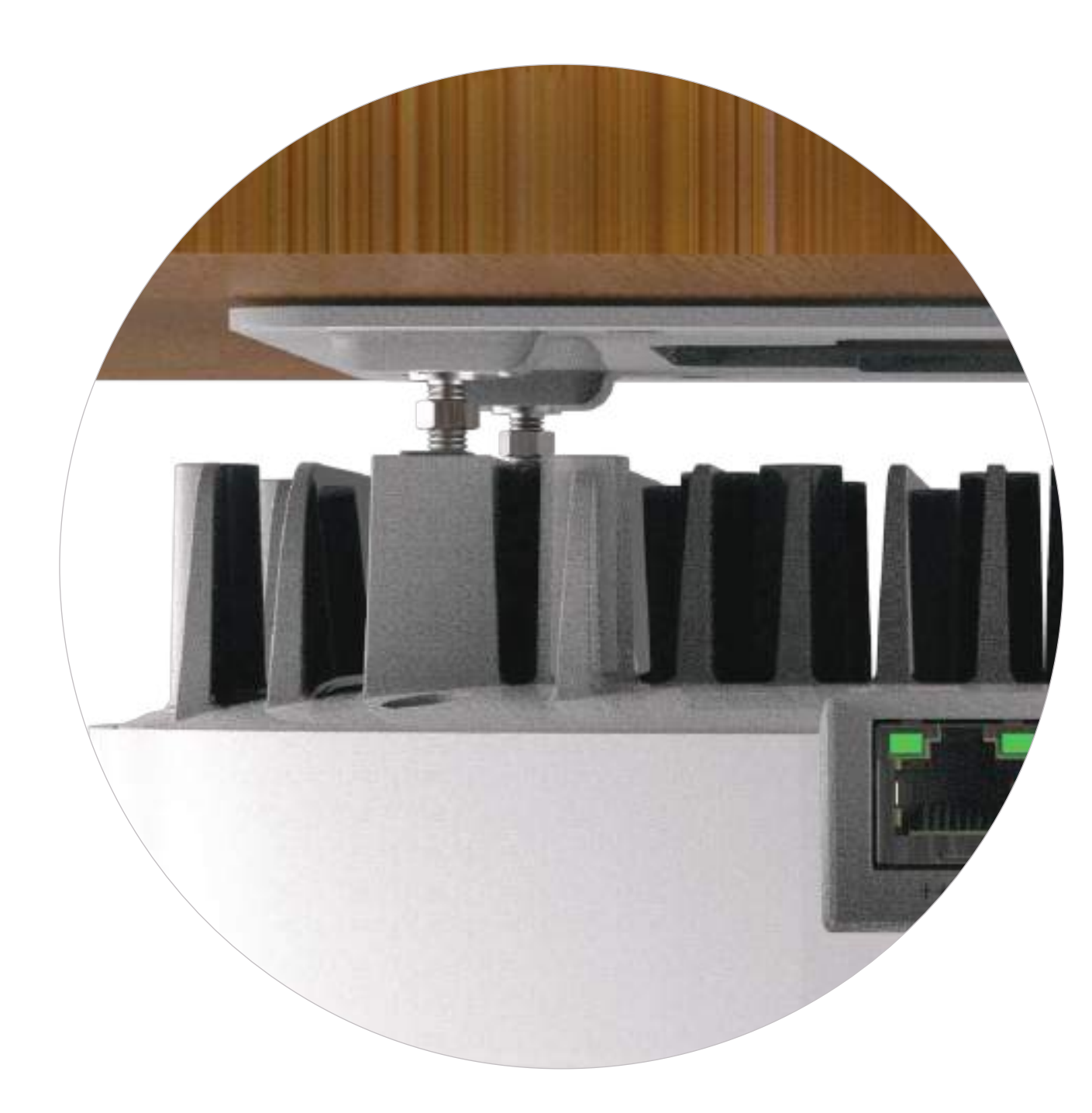

2. Slide the screws attached to the Access Point out of the keyholes of the mounting plate to disengage it from the slots.

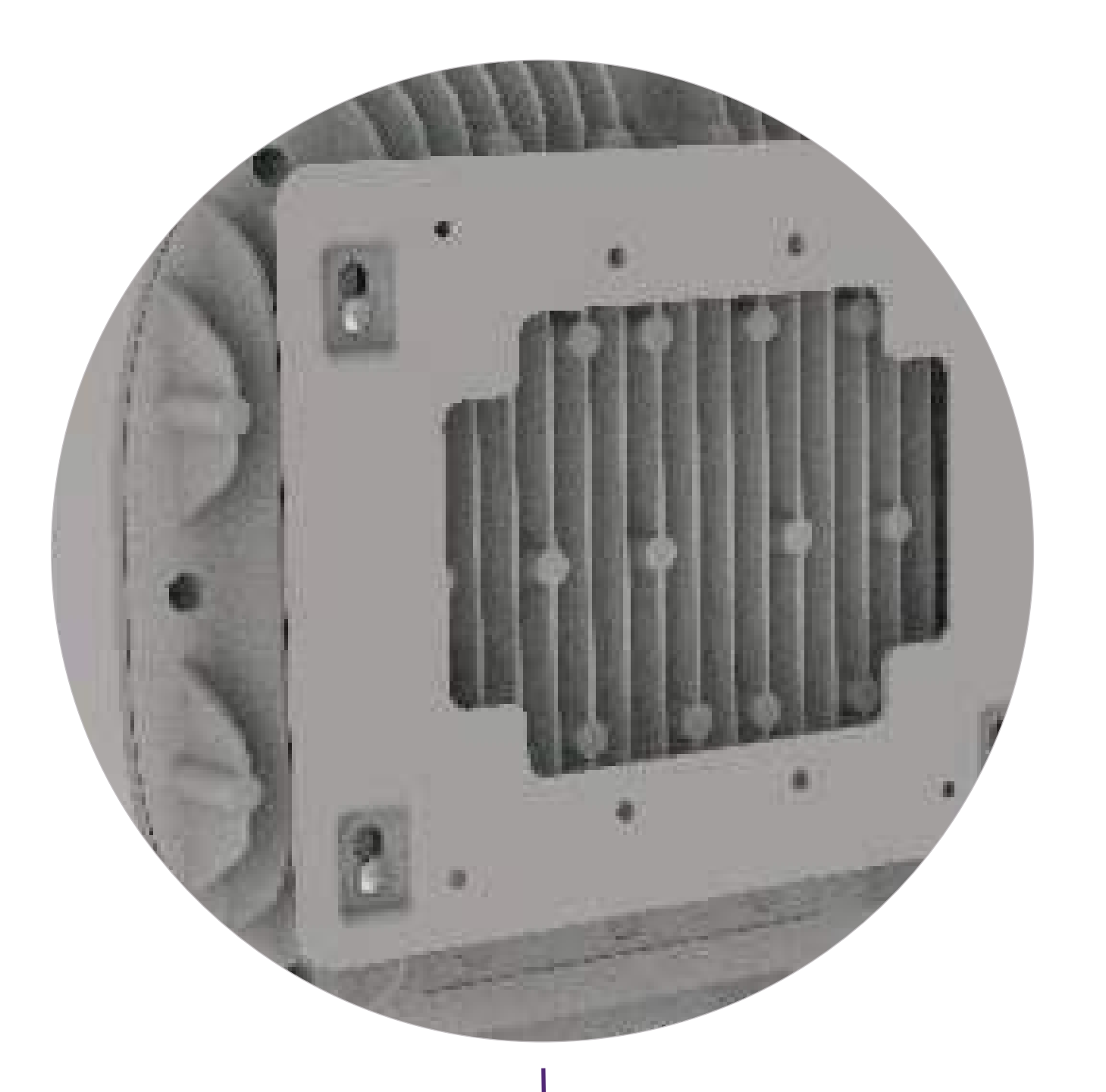

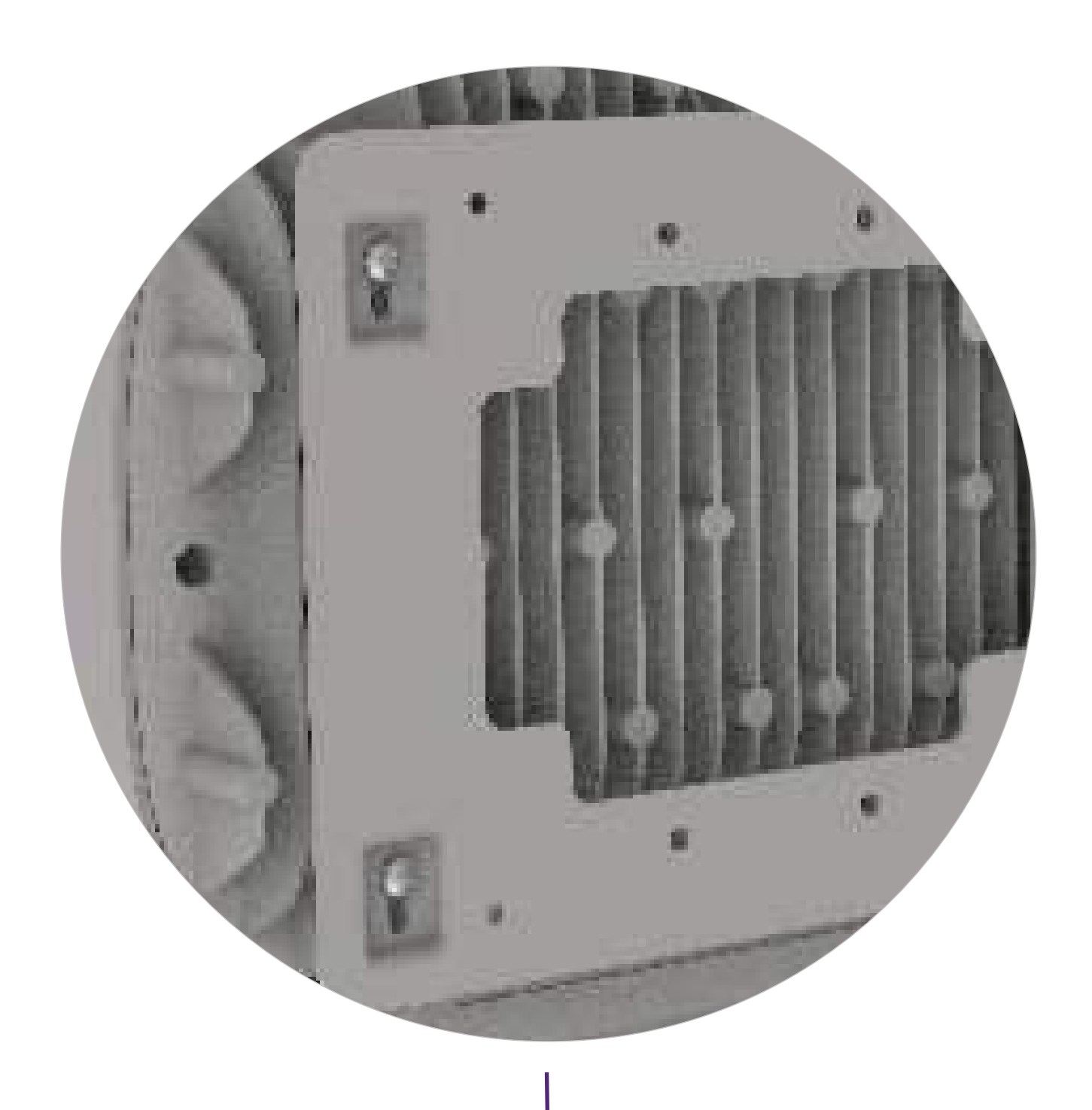

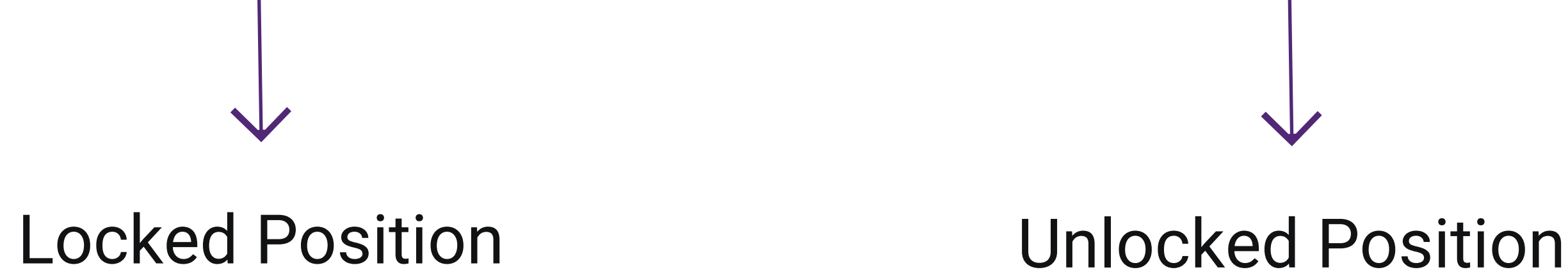

## **Getting the Access Point Online**

ion12xi\_h Access Point can be powered up using DC adaptor (12V) only.

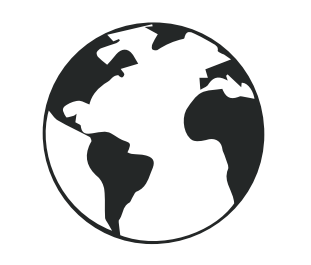

Laptop/ Computer

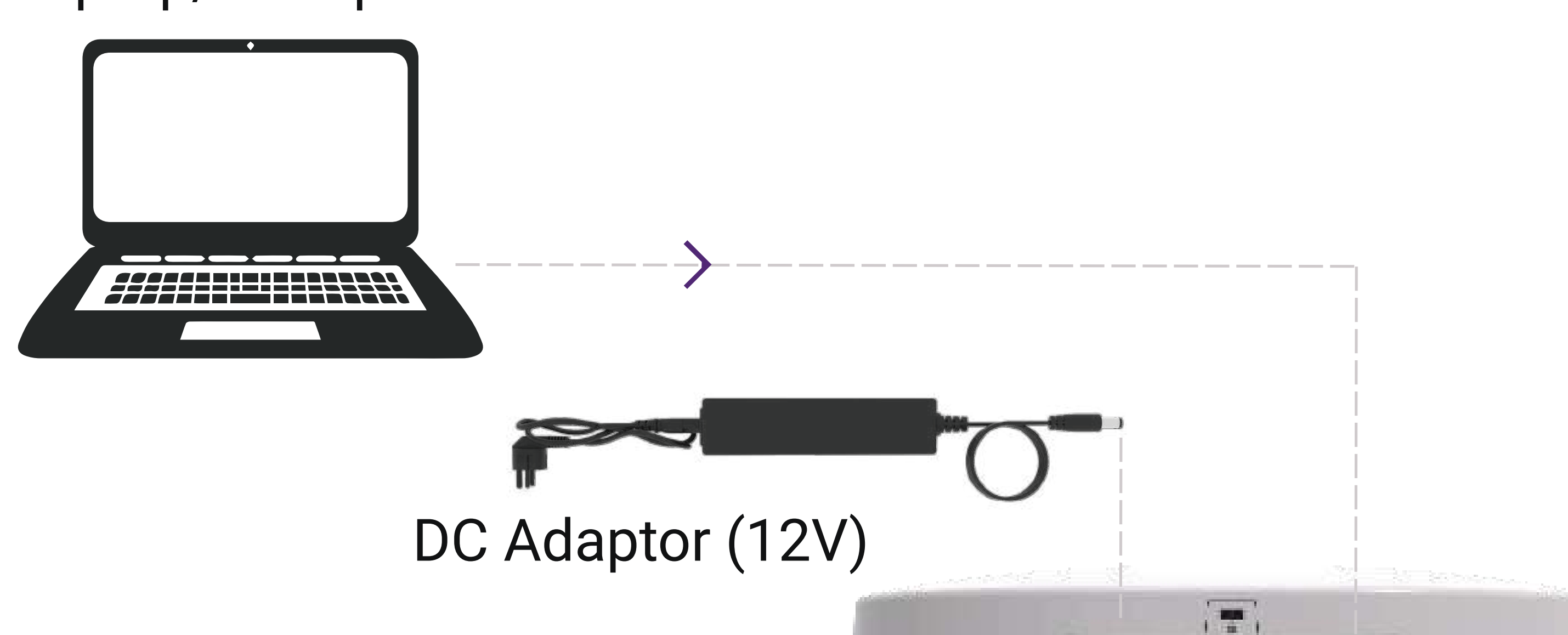

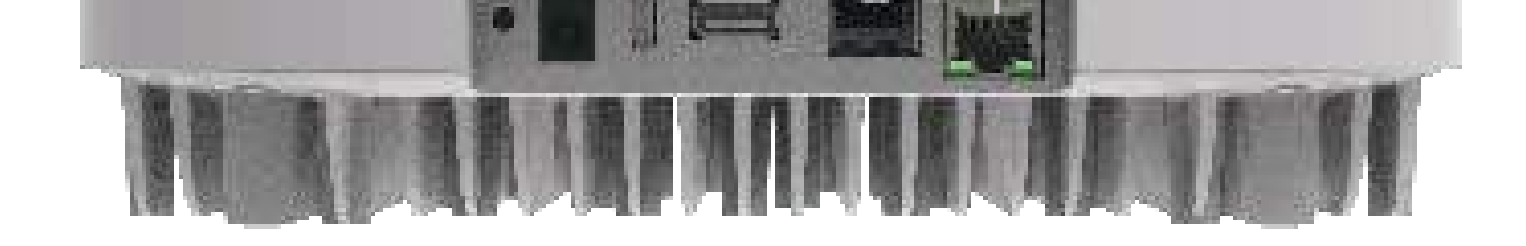

11

### Step 1: Power up

1. In order to power on the device, connect the DC Adaptor\* to the Access Point.

### **Step 2: Connect to the network**

### Section 1: Standalone AP

- 1. Connect an Ethernet cable to the computer.
- 2. Connect the other end of the Ethernet cable to the LAN port on the Access Point
- 3. Configure the computer with a same domain static

## IP 192.168.1.X and a subnet mask of 255.255.255.0 (X is from 2 to 255)

## 4. Open the web browser and enter the Access Point static IP address in the address bar: 192.168.1.1

Note: \*DC Power Adaptor availability varies by region. Please contact your sales representative for more details.

- 5. A login screen will appear.
- 6. Enter the default login credential details: User-root, Password-hfcl!@ion

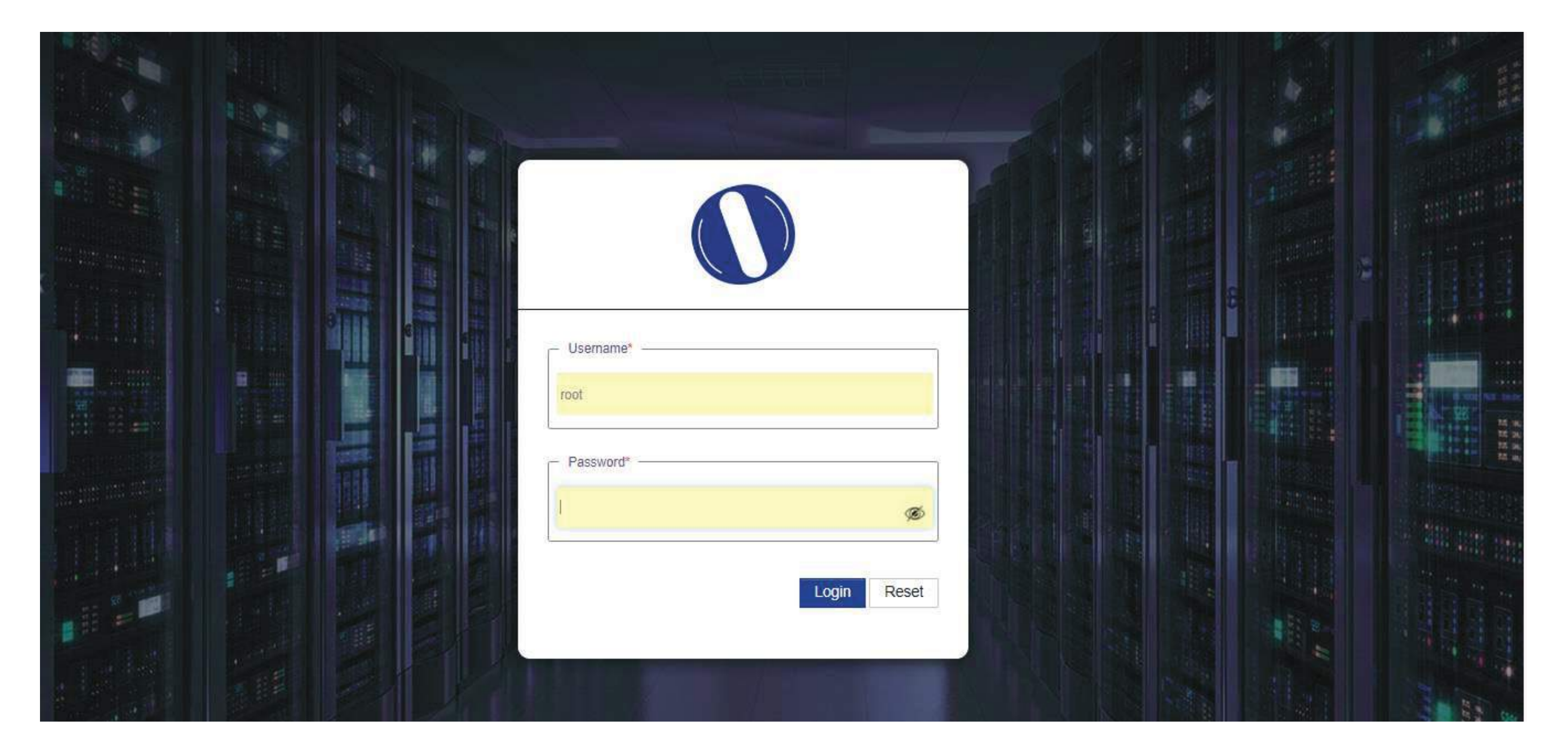

### Section 2: Controller Managed AP

Follow the steps mentioned to connect Access Point to a network:

- 1. Connect the AP to DHCP network and Internet
- 2. Login to HFCL io cloud controller (cNMS) iocloud.hfcl.com with credentials provided
- 3. To get cNMS login credential, please send request email to iosupport@hfcl.com with below details

| Customer                     | Customer      |                        | Customer | Customer       |
|------------------------------|---------------|------------------------|----------|----------------|
| name                         | email address |                        | address  | contact number |
| Distributor/<br>Retailer Nar | ne            | No. of AP<br>Purchased | Country  |                |

#### 4. Add AP group under configuration

#### 5. Add APs in the AP group

#### 6. Create SSID in the AP group

### 7. Refer our website io.hfcl.com for detailed information to configure AP through cNMS

ion12xi\_h2 Access Point can be powered up using DC adaptor\* or Active PoE++ Adaptor (48V)

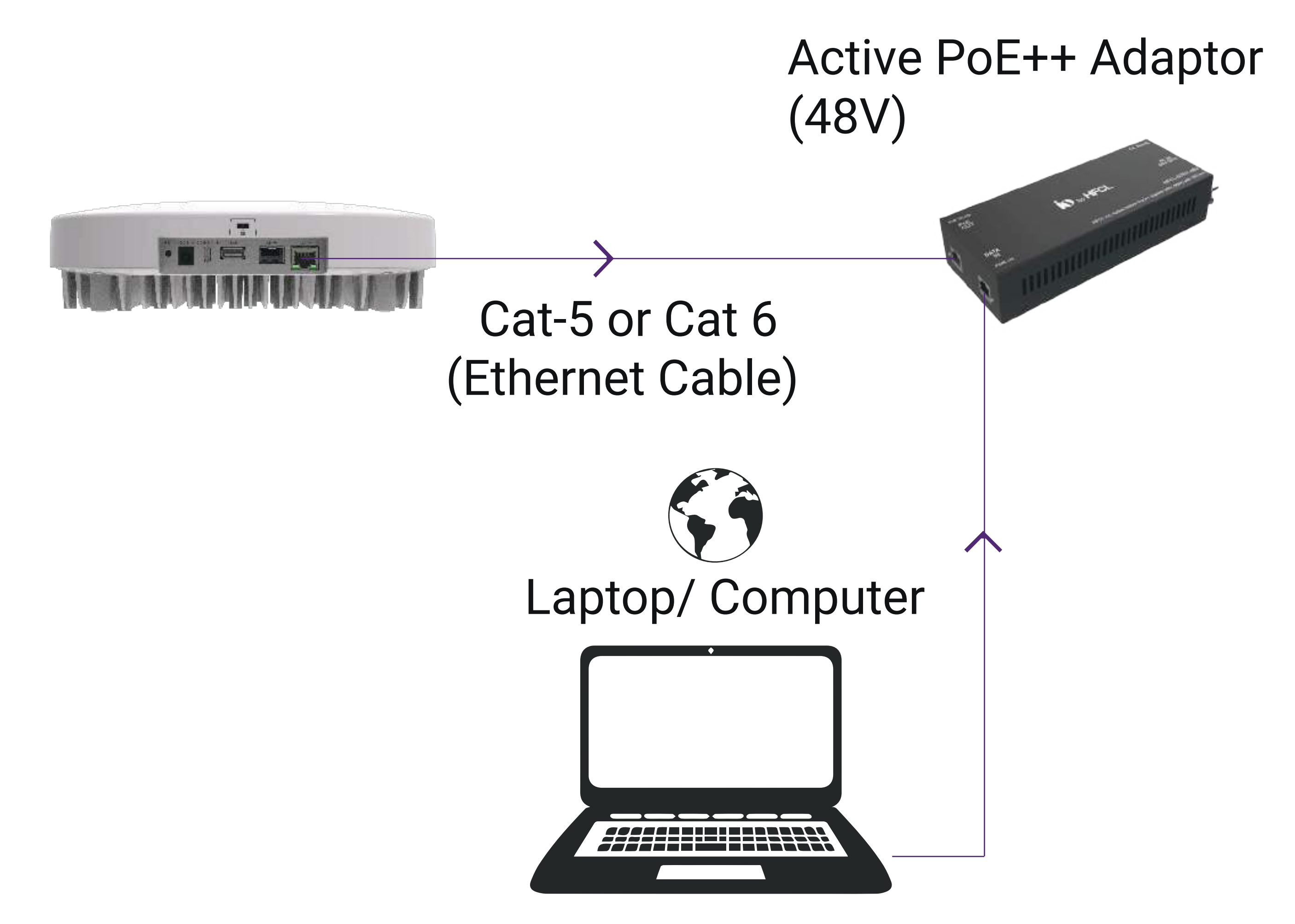

### Step 1: Power up

1. Connect Access point PoE supported Ethernet port to Active PoE++ adaptor power port. Device will be powered on

### Step 2: Connect to the network

### Section 1: Standalone AP

- 1. Connect an Ethernet cable to the computer
- 2. Connect the other end of Ethernet cable to the data port on PoE adaptor
- 3. Configure the computer with a same domain static IP 192.168.1.X and a subnet mask of 255.255.255.0

(X is from 2 to 255)

4. Open the web browser and enter the Access Point static IP address in the address bar: 192.168.1.1

- 5. A login screen will appear
- 6. Enter the default login credential details: User-root, Password-hfcl!@ion

|  | Username*   |            |     |                                       |
|--|-------------|------------|-----|---------------------------------------|
|  | - Password* |            |     | N N N N N N N N N N N N N N N N N N N |
|  |             | ø          |     |                                       |
|  | L           | ogin Reset |     |                                       |
|  |             |            | 1 m |                                       |
|  |             |            |     | Se an                                 |

### Section 2: Controller Managed AP

- 1. Connect the AP to DHCP network and Internet
- 2. Login to HFCL iocloud controller (cNMS) iocloud.hfcl.com with credentials provided.
- 2a. To get cNMS login credential, please send request email to iosupport@hfcl.com with below details

| Customer                     | Customer      |                        | Customer | Customer       |
|------------------------------|---------------|------------------------|----------|----------------|
| name                         | email address |                        | address  | contact number |
| Distributor/<br>Retailer Nar | ne            | No. of AP<br>Purchased | Country  |                |

- 3. Add AP group under configuration
- 4. Add APs in the AP group

#### 5. Create SSID in the AP group

## 6. Refer our website io.hfcl.com for detailed information to configure AP through cNMS

### Step 2. Check the LED status

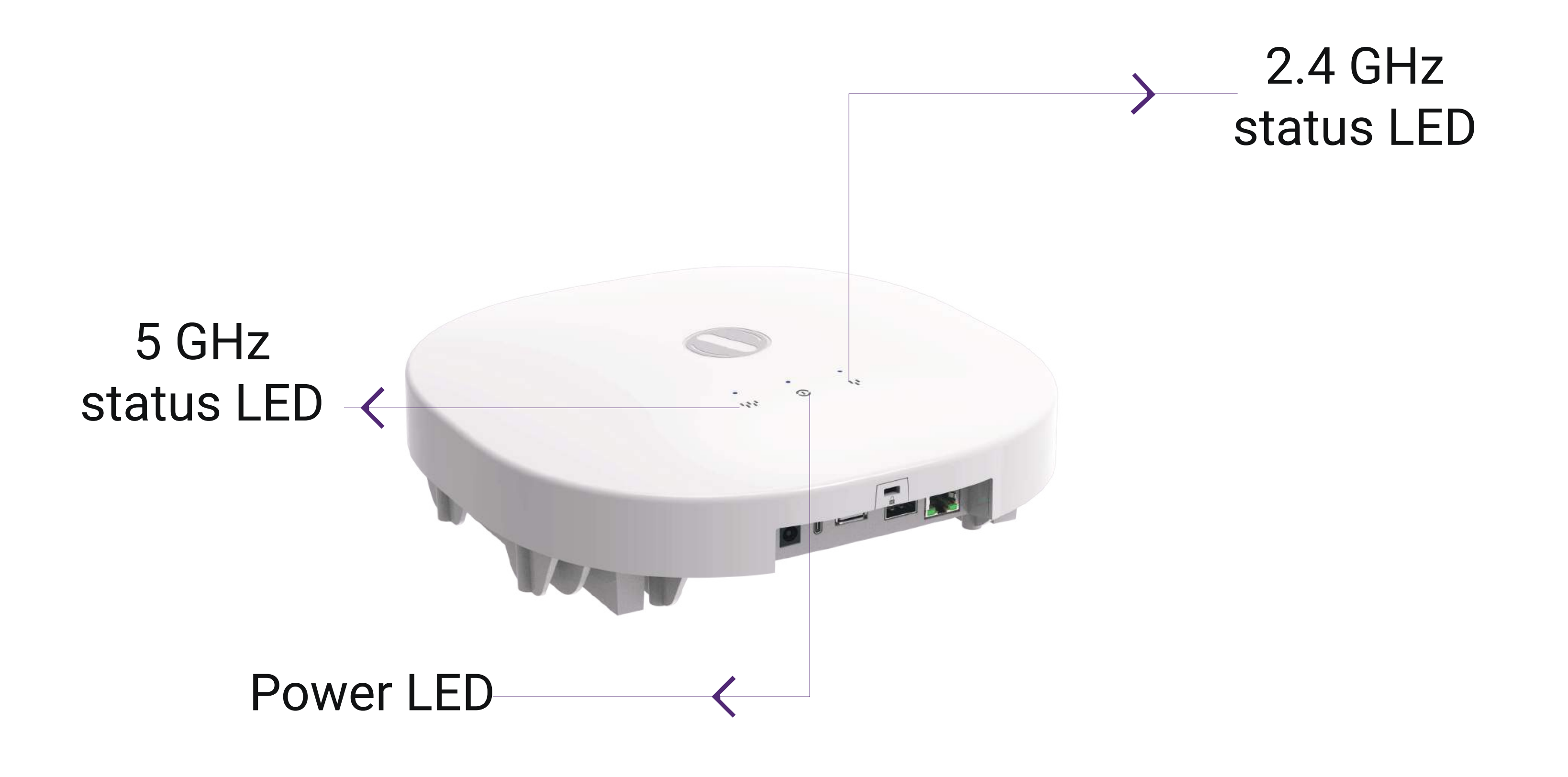

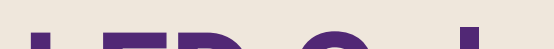

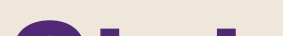

| LED Color             | Status                                                                                       |
|-----------------------|----------------------------------------------------------------------------------------------|
| Power LED             | Blue Stable: The device is powered ON                                                        |
| 2.4 GHz Status<br>LED | Blue Stable: 2.4 GHz radio is active<br>Blue Blinking: Data transmission on<br>2.4 GHz radio |
| 5 GHz Status<br>LED   | Blue Stable: 5 GHz radio is active<br>Blue Blinking: Data transmission on 5 GHz<br>radio     |

### **Safety Precautions**

Observe the following safety precautions to avoid damage to the Access Point:

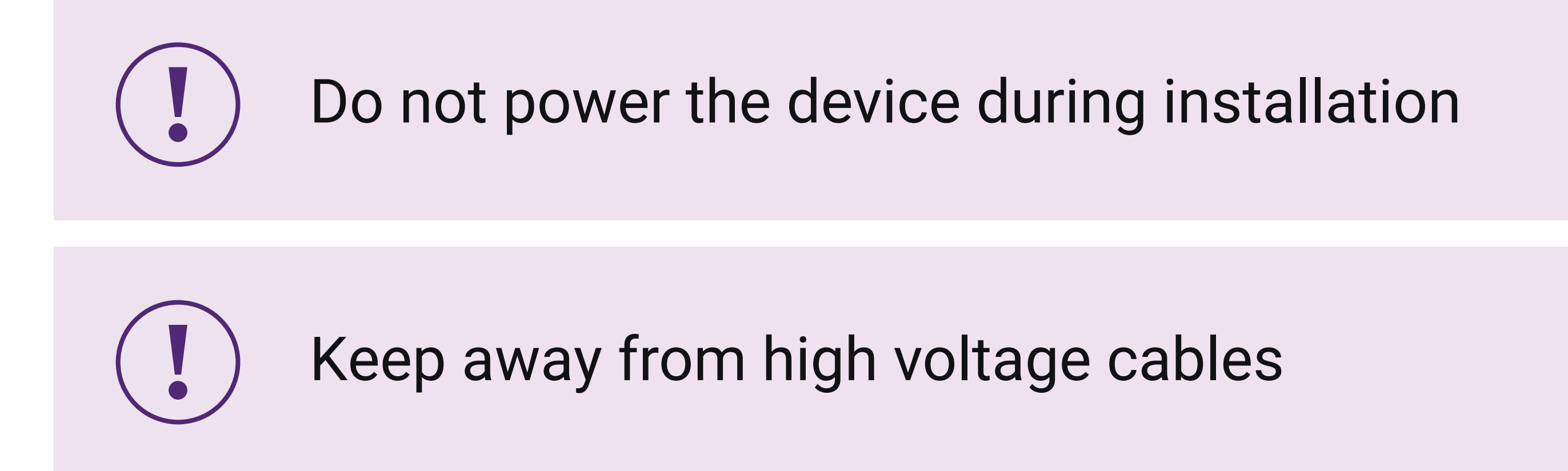

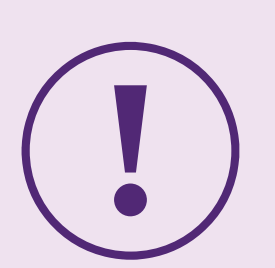

Do not power off the unit in the middle of an upgrade process

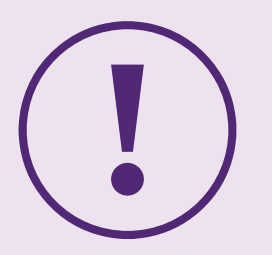

Do not open the enclosure of the Access Point

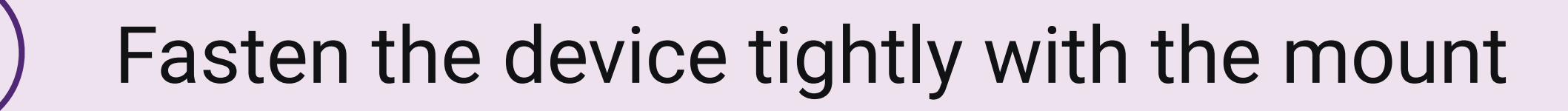

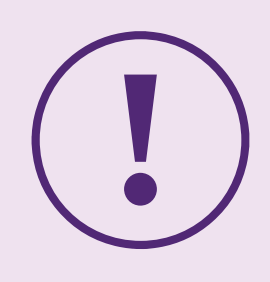

Do not subject the device to high temperatures

#### Part Number: QSG-01-0014 Revision: A

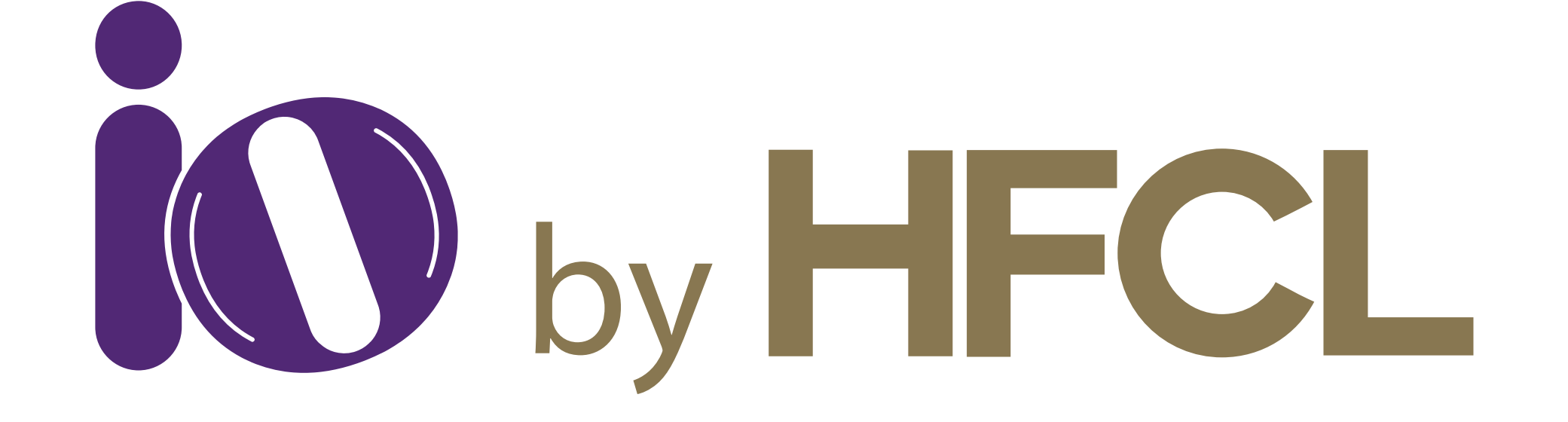

## **EXANORTHSTAR** TELECOM

Suite 2101, Bahrain Financial Tower (West Tower) P.O. Box 2591, Kingdom of Bahrain

📞 17565171 🛛 🙆 17565171 🛛 🖂 enquiries@northstar-telecom.net

www.northstar-telecom.net

HFCL Limited All Rights Reserved. HFCL and io by HFCL are trademarks or registered trademarks of HFCL Ltd. Specifications are subject to change without notice.